# Gene/Gene Search tutorial

This tutorial is intended to explain the features of the gene/gene set search tool in the genesetdb tool available at "<u>http://genesetdb.auckland.ac.nz/haeremai.html</u>".

#### The user interface:

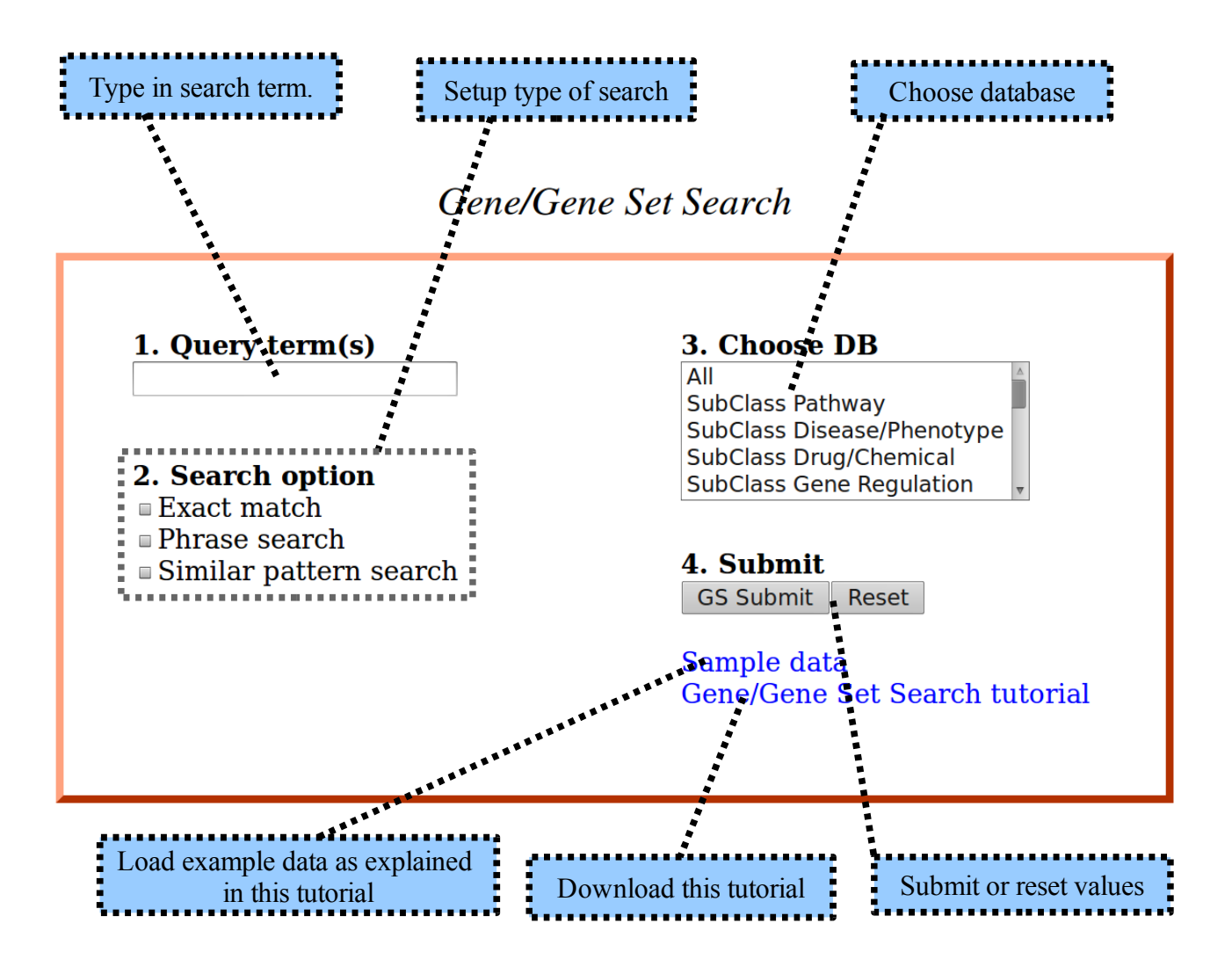

Fig. 1: Short explanation of the interface.

# 1. Query terms

Type in the search term for your search. For this tutorial we will type in "FOXL2 lung cancer imatinib".

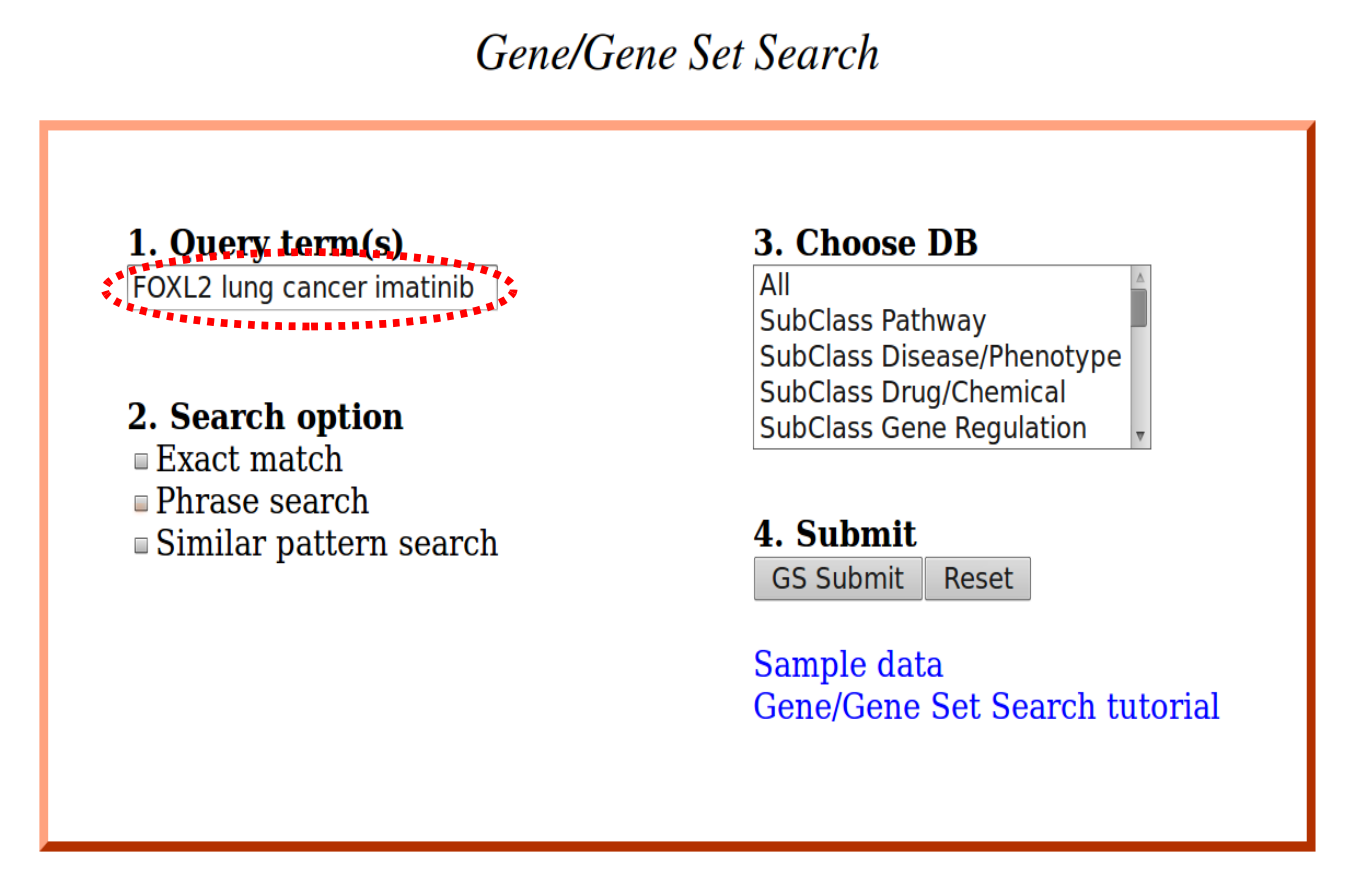

Fig.2: Type in the search term and select the setting for the search.

# 2. Search Option

Now, we need to specify the type of search. Three possible choices are available. In this tutorial we tick "Phrase search" (Fig. 3). Genesetdb will search the database for every term in the search term separately. All entries containing the gene symbol "FOXL2" the words "lung", "cancer" and "imatinib" will be in the output.

For more information on the search settings, please read the help page.

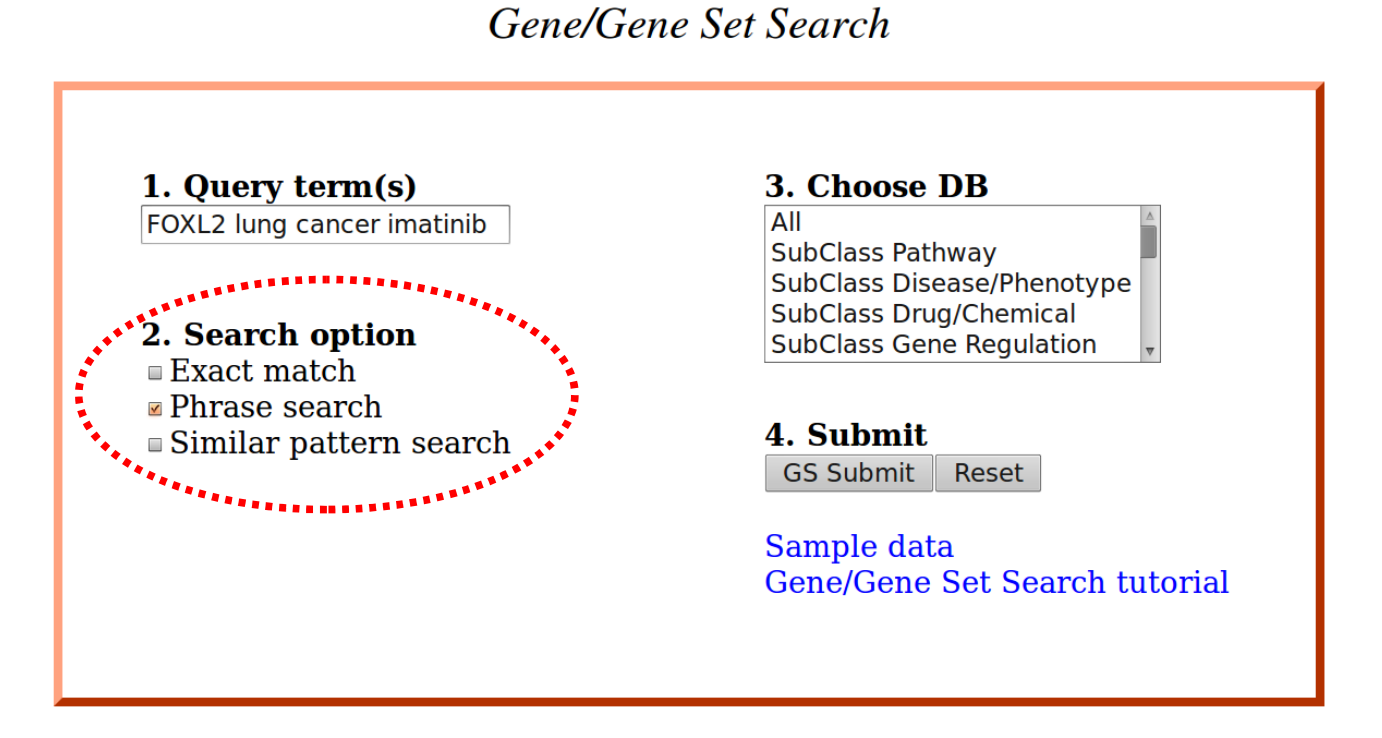

Fig. 3: Select type of search.

# 3. Choose DB

Select the databases you want to search. In this tutorial we will select "SubClass Pathway" and "SubClass Disease/Phenotype" (Fig. 4). If you want to select more than one database press "Ctrl" and click at the database you wish to select or deselect.

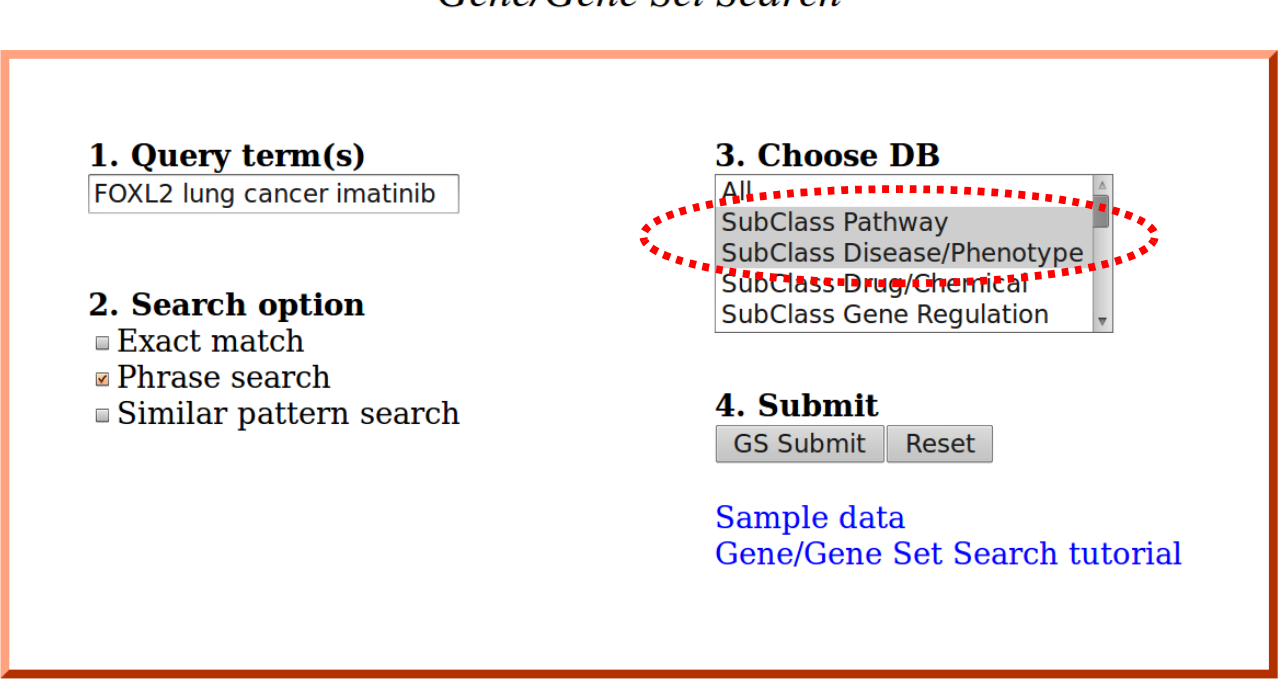

Gene/Gene Set Search

Fig. 4: Select the databases of your choice.

# 3. Press Submit

The "GS Submit" button will start the search with the given settings.

### 4. Press Reset

The reset button will clear all values back to default.

### 5. Load the values for this tutorial

For convenience, it is possible to load the exact values as described in this tutorial into the web interface. This gives the user a working example to see how the web interface could be filled in.

#### 6. Download this tutorial

If the link "Download Gene/Gene Set Search tutorial" is clicked this tutorial can be downloaded.

#### If you have any questions or problems, please do not hesitate to contact us via

#### bioinformatics@auckland.ac.nz

Happy analyzing!